## GDIY STUCK ISSUE (Not able to click on submit or cancel button)

## SOLUTION

### **Instructions:**

1. If the issue continues after performing the given steps, **restart the system**.

2. The affected systems are showing a **GDIY node stuck** issue. Please make sure to **follow the steps on all such systems** to resolve it.

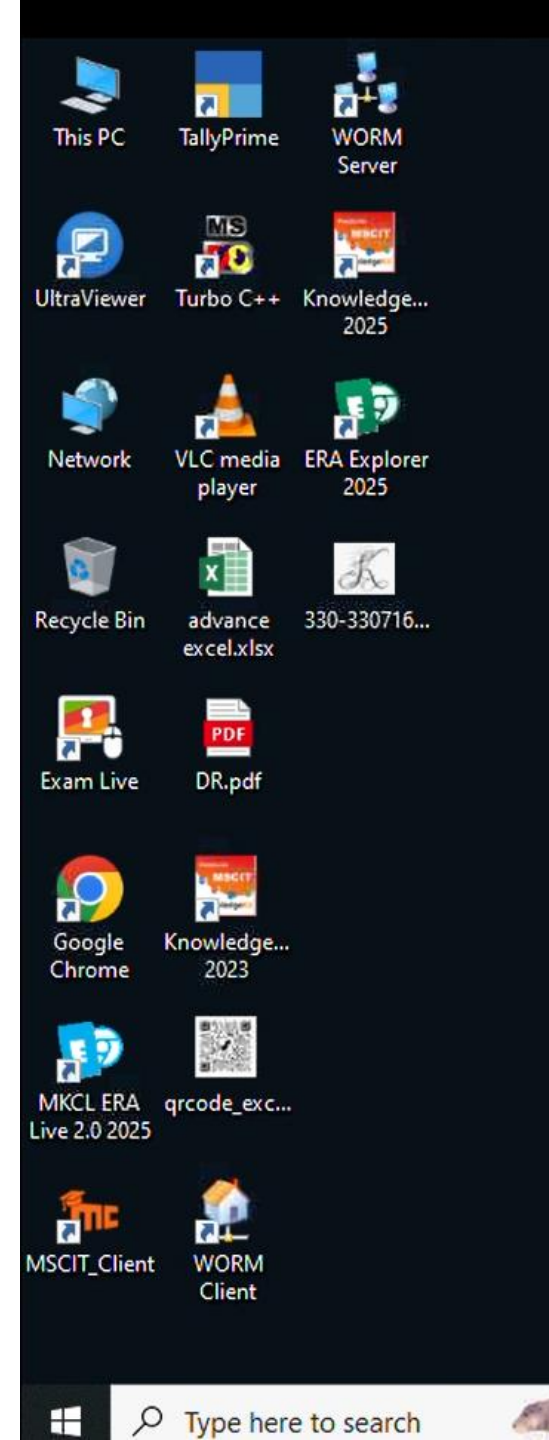

넙

-

w

A.

0

.

### Question ⑦

Open Microsoft Word, search for 'Envelope' template in the search bar. Choose the template and click on Create button to create an envelope.

Submit Cancel ^ 면 닫 데》 ENG 11:19 AM 08/Apr/2025 모

## Step1: Download the "temp" folder using below link

Link: <a href="https://fileshare.mkcl.org/index.php/s/ZeCGfLqj2R4ar8m">https://fileshare.mkcl.org/index.php/s/ZeCGfLqj2R4ar8m</a>

| क्षि<br>MKCL<br>(ज्ञानवीम लालू जमी) | GDIY Update MS-CIT | Downloa    | nd all files   |
|-------------------------------------|--------------------|------------|----------------|
|                                     |                    |            |                |
|                                     | Name 🔺             | Size       | Modified       |
|                                     | temp.zip           | <br>289 KB | 12 minutes ago |
|                                     | 1 file             | 289 KB     |                |

## Step2: Extract the Folder using right Click

| 🛓 Downloads                       | ×            | × +       |                     |              |       |           |    |   |                     |         |            | -        | o x                    |
|-----------------------------------|--------------|-----------|---------------------|--------------|-------|-----------|----|---|---------------------|---------|------------|----------|------------------------|
| $\leftarrow \rightarrow \uparrow$ | c 📮          | ) ,<br>X  |                     |              |       |           |    |   | Se                  | arch Do | wnloads    |          | ٩                      |
| 🕀 New - 🔏                         | <b>O</b> (b) | 1         | 0                   | Takes.       | to Ex | tract all |    |   |                     |         |            |          | 🕕 Details              |
| A Home                            | 1            | □ N       | Open with           | Enter        |       |           |    |   | Date modified       | j       | Туре       | 5        | Size                   |
| 🛃 Gallery                         | Ĩ            | Today     | Open in new tab     |              |       |           |    |   | 10-04-2025 01:02 PM |         | Compressed | (zinned) | 289 KB                 |
| > 📥 Swapnil - MKCL                | >            | Earlier 🖸 | Open in new window  |              |       |           |    |   | 10 04 2023 01.02 11 |         | compressed | (cipped) | 200 10                 |
|                                   | -1           | Ċ         | Share               |              |       |           |    |   |                     |         |            |          |                        |
| 📒 Desktop                         | *            | 6         | Extra 3 All         |              |       |           |    |   |                     |         |            |          |                        |
| 🚽 Downloads                       | 1            | \$2       | Pin to Quick access |              |       |           |    |   |                     |         |            |          |                        |
| Documents                         | *            | R         | Pin to Start        |              |       |           |    |   |                     |         |            |          |                        |
| R Pictures                        | 1            | ☆         | Add to Favorites    |              |       |           |    |   |                     |         |            |          |                        |
| 🕐 Music                           | *            | 2         | Compress to         | >            |       |           |    |   |                     |         |            |          |                        |
| 🔽 Videos                          | *            | <u></u>   | Copy as path        | Ctrl+Shift+C |       |           |    |   |                     |         |            |          |                        |
| 📒 SwapnilL_PSOP_2024              | 4-25         | B         | Properties          | Alt+Enter    |       |           |    |   |                     |         |            |          |                        |
| 📒 AutoSave                        |              | 67        | Show more options   |              |       |           |    |   |                     |         |            |          |                        |
| 📒 PowerPoint                      |              | E C       | Show more options   |              |       |           |    |   |                     |         |            |          |                        |
| 📜 Year 2025                       |              | _         |                     |              |       |           |    |   |                     |         |            |          |                        |
|                                   | -            |           |                     |              |       |           |    |   |                     |         |            |          |                        |
| 🗸 📮 This PC                       |              |           |                     |              |       |           |    |   |                     |         |            |          |                        |
| 2 items 1 item selected           | 288 KB       |           |                     |              |       |           |    |   |                     |         |            |          |                        |
|                                   |              |           | Q Search            |              |       | 0         | 19 | 0 | •                   | -       | ENG        | (1))     | 01:16 PM<br>10-04-2025 |

## Step2: Extract the Folder using right Click

| 🛓 Downloads                        | ×            | × +       |                     |              |       |           |    |   |                     |         |            | -        | o x                    |
|------------------------------------|--------------|-----------|---------------------|--------------|-------|-----------|----|---|---------------------|---------|------------|----------|------------------------|
| $\leftarrow \rightarrow  \uparrow$ | c 📮          | ) ,<br>X  |                     |              |       |           |    |   | Se                  | arch Do | wnloads    |          | ٩                      |
| 🕀 New - 🔏                          | <b>O</b> (b) | 1         | 0                   | Takes.       | to Ex | tract all |    |   |                     |         |            |          | 🕕 Details              |
| A Home                             | 1            | □ N       | Open with           | Enter        |       |           |    |   | Date modified       | j       | Туре       | 5        | Size                   |
| 🛃 Gallery                          | Ĩ            | Today     | Open in new tab     |              |       |           |    |   | 10-04-2025 01:02 PM |         | Compressed | (zinned) | 289 KB                 |
| > 📥 Swapnil - MKCL                 | >            | Earlier 🖸 | Open in new window  |              |       |           |    |   | 10 04 2023 01.02 11 |         | compressed | (cipped) | 200 10                 |
|                                    | -1           | Ċ         | Share               |              |       |           |    |   |                     |         |            |          |                        |
| 📒 Desktop                          | *            | 6         | Extra 3 All         |              |       |           |    |   |                     |         |            |          |                        |
| 🚽 Downloads                        | 1            | \$2       | Pin to Quick access |              |       |           |    |   |                     |         |            |          |                        |
| Documents                          | *            | R         | Pin to Start        |              |       |           |    |   |                     |         |            |          |                        |
| R Pictures                         | 1            | ☆         | Add to Favorites    |              |       |           |    |   |                     |         |            |          |                        |
| 🕐 Music                            | *            | 2         | Compress to         | >            |       |           |    |   |                     |         |            |          |                        |
| 🔽 Videos                           | *            | <u></u>   | Copy as path        | Ctrl+Shift+C |       |           |    |   |                     |         |            |          |                        |
| 📒 SwapnilL_PSOP_2024               | 4-25         | B         | Properties          | Alt+Enter    |       |           |    |   |                     |         |            |          |                        |
| 📒 AutoSave                         |              | 67        | Show more options   |              |       |           |    |   |                     |         |            |          |                        |
| 📒 PowerPoint                       |              | E C       | Show more options   |              |       |           |    |   |                     |         |            |          |                        |
| 📜 Year 2025                        |              | _         |                     |              |       |           |    |   |                     |         |            |          |                        |
|                                    | -            |           |                     |              |       |           |    |   |                     |         |            |          |                        |
| 🗸 📮 This PC                        |              |           |                     |              |       |           |    |   |                     |         |            |          |                        |
| 2 items 1 item selected            | 288 KB       |           |                     |              |       |           |    |   |                     |         |            |          |                        |
|                                    |              |           | Q Search            |              |       | 0         | 19 | 0 | •                   | -       | ENG        | (1))     | 01:16 PM<br>10-04-2025 |

### Step3: Click on "Extract" button

| This tool is being phased out. Cli                                                                                                    | ick here to explore alternatives |                                                                                                    |            |                     | U                      |
|----------------------------------------------------------------------------------------------------|----------------------------------|----------------------------------------------------------------------------------------------------|------------|---------------------|------------------------|
| II. Pause Record                                                                                                    | Ston and Beview                  |                                                                                                    | Search     | Q                   |                        |
| New ~ 🔏 (                                                                                                    |                                  | ×                                                                                                    |            |                     | Details                |
| > 🔷 Swapnil - MKCL                                                                                                    | □ Name ←                         | Extract Compressed (Zipped) Folders                                                                                                    | fied       | Туре                | Size                   |
| <ul> <li>Desktop</li> <li>Downloads</li> <li>Documents</li> <li>Pictures</li> <li>Music</li> <li>Videos</li> <li>SwapnilL_PSOP_2024</li> <li>AutoSave</li> <li>Local Disk (C:)</li> <li>PowerPoint</li> </ul> | Earlier this week                | Select a Destination and Extract Files Files will be extracted to this folder: C:\Users\swapnil\Downloads\temp Browse Show extracted files when complete | 5 01:02 PM | Compressed (zipped) | 289 KB                 |
| <ul> <li>This PC</li> <li>Local Disk (C:)</li> <li>New Volume (D:)</li> </ul>                                                                                                    |                                  | Extrost Cancel                                                                                                    |            |                     |                        |
| 2 items 1 item selected 2                                                                                                    | 288 KB                           |                                                                                                    |            |                     |                        |
|                                                                                                    | Q Search                         | o 🖬 🏟 🧔 🐝 🦉 들 📑                                                                                                    | ^ <b>2</b> | 💐 ENG 🛜 🗘 🕷         | 01:20 PM<br>10-04-2025 |

# Step4: Go to the "C:" drive, Create new Folder with the name "temp"

| Name ^                                  | Date modified       | Туре        | Size |
|-----------------------------------------|---------------------|-------------|------|
| Intel                                   | 26-03-2025 08:56 AM | File folder |      |
| IPMsg                                   | 10-01-2024 10:23 AM | File folder |      |
| Microsoft Office_Professional_Plus_2019 | 03-08-2023 04:46 PM | File folder |      |
| New ERAP                                | 27-02-2025 04:34 PM | File folder |      |
| New exeERA                              | 28-02-2025 11:19 AM | File folder |      |
| old_ERALive                             | 09-01-2025 05:03 PM | File folder |      |
| OneDriveTemp                            | 11-10-2023 04:39 PM | File folder |      |
| PerfLogs                                | 07-05-2022 10:54 AM | File folder |      |
| Program Files                           | 09-04-2025 10:41 AM | File folder |      |
| Program Files (x86)                     | 31-07-2024 11:30 AM | File folder |      |
| 🦰 ProgramData                           | 27-03-2025 03:03 AM | File folder |      |
| Recovery                                | 18-10-2024 03:33 PM | File folder |      |
| no 🔁 ro                                 | 21-12-2023 12:33 PM | File folder |      |
| 🗹 🚞 temp                                | 10-04-2025 01:18 PM | File folder |      |
| Users                                   | 06-03-2025 11:55 AM | File folder |      |
| Windows                                 | 09-04-2025 10:41 AM | File folder |      |

## Step5: Open the Extricated folder copy the files

| temp                                |           | × +                        |                     |             |        |             | _ | D       | ×  |
|-------------------------------------|-----------|----------------------------|---------------------|-------------|--------|-------------|---|---------|----|
| $\leftarrow  \rightarrow  \uparrow$ | С         | 🖵 > Downloads > temp > tem | р                   |             |        | Search temp |   | C       | 2  |
| 🕂 New 🗸                             | Ŋ         |                            | Wiew × ····         |             |        |             |   | 📑 Detai | ls |
| > 📥 Swapnil - MKCL                  |           | Name                       | Date modified       | Туре        | Size   |             |   |         |    |
|                                     |           | ∼ Today                    |                     |             |        |             |   |         |    |
| 📒 Desktop                           | *         | ✓ ■ dcom_perm              | 10-04-2025 01:20 PM | Application | 26 KB  |             |   |         |    |
| ↓ Downloads                         | *         | SetACL                     | 10-04-2025 01:20 PM | Application | 602 KB |             |   |         |    |
|                                     | *         |                            |                     |             |        |             |   |         |    |
| Pictures                            | *         |                            |                     |             |        |             |   |         |    |
| 🕒 Music                             | *         |                            |                     |             |        |             |   |         |    |
| Videos                              | *         |                            |                     |             |        |             |   |         |    |
| SwapnilL PSOP 2                     | 2024- 🖈   |                            |                     |             |        |             |   |         |    |
| AutoSave                            | *         |                            |                     |             |        |             |   |         |    |
| Local Disk (C:)                     | *         |                            |                     |             |        |             |   |         |    |
| PowerPoint                          |           |                            |                     |             |        |             |   |         |    |
| ✓ 📮 This PC                         |           |                            |                     |             |        |             |   |         |    |
| > 🗾 Local Disk (C:)                 |           |                            |                     |             |        |             |   |         |    |
| > 📻 New Volume (D                   | ):)       |                            |                     |             |        |             |   |         |    |
| 2 items 2 items selec               | ted 627 K | B                          |                     |             |        |             |   |         |    |

### Step6:Paste in to "C: temp" folder

| 📒 temp                                |           | × +                         |                     |             |        |             | - 0 ×     |
|---------------------------------------|-----------|-----------------------------|---------------------|-------------|--------|-------------|-----------|
| $\leftarrow$ $\rightarrow$ $\uparrow$ | С         | 🖵 > This PC > Local Disk (C | :) > temp           |             |        | Search temp | Q         |
| 🕂 New 🗸                               | ŋ         | [Î]                         | ort ~ 🗮 View ~ 🚥    |             |        |             | 📑 Details |
| 📩 Gallery                             |           | Name                        | Date modified       | Туре        | Size   |             |           |
| > 📥 Swapnil - MKCL                    | - 1       | dcom_perm                   | 10-04-2025 01:20 PM | Application | 26 KB  |             |           |
|                                       | -1        | SetACL                      | 10-04-2025 01:20 PM | Application | 602 KB |             |           |
| 🛄 Desktop                             | *         |                             |                     |             |        |             |           |
| 上 Downloads                           | *         |                             |                     |             |        |             |           |
| Documents                             | *         |                             |                     |             |        |             |           |
| Pictures                              | *         |                             |                     |             |        |             |           |
| 🕑 Music                               | *         |                             |                     |             |        |             |           |
| ▶ Videos                              | *         |                             |                     |             |        |             |           |
| SwapnilL_PSOP_20                      | )24- 🖈    |                             |                     |             |        |             |           |
| AutoSave                              | *         |                             |                     |             |        |             |           |
| 📒 temp                                | *         |                             |                     |             |        |             |           |
| Local Disk (C:)                       | *         |                             |                     |             |        |             |           |
|                                       |           |                             |                     |             |        |             |           |
| ✓ 💻 This PC                           |           |                             |                     |             |        |             |           |
| > 📕 Local Disk (C:)                   |           |                             |                     |             |        |             |           |
| 2 items 2 items selecte               | ed 627 KB |                             |                     |             |        |             |           |

## Step7:Run the file as administrator "dcom\_perm"

| temp                               |         | × +        |                            |                     |             |        | -               | - 0            | ×            |
|------------------------------------|---------|------------|----------------------------|---------------------|-------------|--------|-----------------|----------------|--------------|
| $\leftarrow \rightarrow  \uparrow$ | С       | 🖵 > This I | PC > Local Disk (C:) > ter | np                  |             |        | Search temp     |                | Q.           |
| ⊕ New ~ 🔏 (                        | Q       | ()<br>()   | 🖻 🗊 🛝 Sort -> 🔳            | E View ~ •••        |             |        |                 | 📑 De           | etails       |
| 🔁 Gallery                          |         | Name       | ^                          | Date modified       | Туре        | Size   |                 |                |              |
| > 📥 Swapnil - MKCL                 | 1       | dcom_pe    | erm                        | 10-04-2025 01:20 PM | Application | 26 KB  |                 |                |              |
|                                    | -1      | SetACL     |                            | 20 PM               | Application | 602 KB |                 |                |              |
| 📃 Desktop                          | *       |            | Open                       | Enter               |             |        |                 |                |              |
|                                    | *       |            | 🙆 Share                    |                     |             |        |                 |                |              |
| Documents                          | *       |            | 📑 Run as administrator     |                     |             |        |                 |                |              |
| Pictures                           | *       |            | Pin to Start               |                     |             |        |                 |                |              |
| 🕑 Music                            | *       |            | 🟠 Add to Favorites         |                     |             |        |                 |                |              |
| 🔀 Videos                           | *       |            | Compress to                | >                   |             |        |                 |                |              |
| 📒 Swapnill_PSOP_2024               | *       |            | 🔟 Copy as path             | Ctrl+Shift+C        |             |        |                 |                |              |
| 🔚 AutoSave                         | *       |            | Properties                 | Alt+Enter           |             |        |                 |                |              |
| 📜 temp                             | *       |            | Edit in Notepad            |                     |             |        |                 |                |              |
| 📇 Local Disk (C:)                  | *       |            | - ,<br>[] []               |                     |             |        |                 |                |              |
|                                    |         |            | Show more options          |                     |             |        |                 |                |              |
| 👻 💻 This PC                        |         |            |                            |                     |             |        |                 |                |              |
| > 🗦 Local Disk (C:)                |         |            |                            |                     |             |        |                 |                |              |
| 2 items 1 item selected 2          | 26.0 KB |            |                            |                     |             |        |                 | [              |              |
|                                    |         |            | Q Search                   | 🍳 🗖 🏚               | 🥥 🦸 🔀 🤇     | 🦻 📕 📑  | ୍ 🔀 💐 ENG 🛜 ¢୬) | 01:2<br>10-04- | 5 PM<br>2025 |

### Step8: Click on "Yes" button

#### User Account Control

Do you want to allow this app from an unknown publisher to make changes to your device?

 $\times$ 

### dcom\_perm.exe

Publisher: Unknown File origin: Downloaded from the Internet

### Show more details

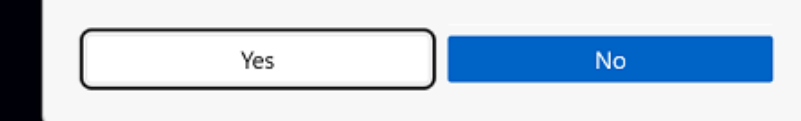